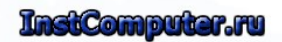

Главная > Решение проблем >

### Почему загрузка диска 100% в Windows 7, 8.1,10?

Диск постоянно работает, судя по непрерывному свечению индикатора на передней панели компьютера, а в диспетчере задач мы наблюдаем, что использование диска составляет 100%. Все программы медленно запускаются и вы не можете определить, что так сильно грузит ваш компьютер.

Чрезмерная загрузка диска очень часто встречается сразу после переустановки системы. Запускаются службы, которые сортируют данные, индексируют их и оптимизируют диск. К сожалению, иногда нагрузка настолько высока, что невозможно пользоваться компьютером. Предлагаем несколько способом справится с этой проблемой.

| тельность ж      | урнал приложени<br>13%                                 | 36%                                                                                                    | узка поле                                                                                                    | ователи 11                                                                                                    | одрооности                                                                                                    | Служоы                                                                                                    |
|------------------|--------------------------------------------------------|----------------------------------------------------------------------------------------------------|----------------------------------------------------------------------------------------------------|----------------------------------------------------------------------------------------------------|----------------------------------------------------------------------------------------------------|----------------------------------------------------------------------------------------------------|
|                  | 13%                                                    | 36%                                                                                                    | × 100%                                                                                                    | 0%                                                                                                    |                                                                                                    |                                                                                                    |
|                  | ПП                                                     |                                                                                                    |                                                                                                    | 070                                                                                                    | ×                                                                                                    |                                                                                                    |
|                  | 411                                                    | Память                                                                                                    | Диск                                                                                                    | Сеть                                                                                                    |                                                                                                    |                                                                                                    |
|                  | 1,4%                                                   | 0,1 M5                                                                                                    | 3,8 ME/c                                                                                                    | 0 Мбит/с                                                                                                    |                                                                                                    |                                                                                                    |
|                  | 2,5%                                                   | 23,2 MB                                                                                                    | 1,0 ME/c                                                                                                    | 0,1 Мбит/с                                                                                                    |                                                                                                    |                                                                                                    |
| a)               | 1,3%                                                   | 15,6 MB                                                                                                    | 0,8 ME/c                                                                                                    | 0 Мбит/с                                                                                                    |                                                                                                    |                                                                                                    |
| у (32 бита)      | 0%                                                     | 13,1 ME                                                                                                    | 0,5 ME/c                                                                                                    | 0 Мбит/с                                                                                                    |                                                                                                    |                                                                                                    |
| otstrapper (32 6 | 5 0,3%                                                 | 6,4 MB                                                                                                    | 0,4 M5/c                                                                                                    | 0 Мбит/с                                                                                                    |                                                                                                    |                                                                                                    |
| rive (32 бита)   | 0%                                                     | 2,0 MB                                                                                                    | 0,3 MB/c                                                                                                    | 0 Мбит/с                                                                                                    |                                                                                                    |                                                                                                    |
|                  | а)<br>у (32 бита)<br>otstrapper (32 б<br>ive (32 бита) | 1,4%       2,5%       a)     1,3%       y (32 бита)     0%       otstrapper (32 б     0,3%       ive (32 бита)     0% | 1,4%     0,1 МБ       2,5%     23,2 МБ       a)     1,3%     15,6 МБ       y (32 бита)     0%     13,1 МБ       otstrapper (32 быта)     0,3%     6,4 МБ       ive (32 бита)     0%     2,0 МБ | 1,4%     0,1 МБ     3,8 МБ/с       2,5%     23,2 МБ     1,0 МБ/с       a)     1,3%     15,6 МБ     0,8 МБ/с       y (32 бита)     0%     13,1 МБ     0,5 МБ/с       otstrapper (32 б     0,3%     6,4 МБ     0,4 МБ/с       vive (32 бита)     0%     2,0 МБ     0,3 МБ/с | 1,4%     0,1 M5     3,8 M5/c     0 M6m7/c       2,5%     23,2 M5     1,0 M5/c     0,1 M6m7/c       a)     1,3%     15,6 M5     0,8 M5/c     0 M6m7/c       y (32 6wra)     0%     13,1 M5     0,5 M5/c     0 M6m7/c       otstrapper (32 6wra)     0,3%     6,4 M5     0,4 M5/c     0 M6m7/c       vive (32 6wra)     0%     2,0 M5     0,3 M5/c     0 M6m7/c | 1,4%     0,1 M6     3,8 M6/c     0 M6wr/c       2,5%     23,2 M6     1,0 M6/c     0,1 M6wr/c       a)     1,3%     15,6 M6     0,8 M6/c     0 M6wr/c       y (32 6wra)     0%     13,1 M6     0,5 M6/c     0 M6wr/c       otstrapper (32 6     0,3%     6,4 M6     0,4 M6/c     0 M6wr/c       vive (32 6wra)     0%     2,0 M6     0,3 M6/c     0 M6wr/c |

### Содержание [скрыть]

- 1. Выключаем автоматическую дефрагментацию диска
- 2. Отключаем индексирование файлов
- 3. Выключаем предварительную загрузку данных в оперативную память (Prefetcher)
- 4. Выключение данных диагностики и использования (Windows 10)
- 5. Конфликт программ Skype и Chrome в Windows 10

### Выключаем автоматическую дефрагментацию диска

Автоматическая дефрагментация диска запускается в какое-то время и оптимизирует жесткий диск. Этот процесс может существенно замедлить компьютер.

Для отключения автоматической дефрагментации диска перейдите в начальный экран Windows 8 или в меню Пуск в Windows 7 и в строке поиска введите «дефрагментация». В результатах поиска должна появится функция «Дефрагментация и оптимизация ваших дисков».

Кликните на найденную запись. Откроется окно оптимизации диска. Кликните на пункт «Настроить расписание» в Windows 7 или «Изменить параметры» в Windows 8.

### Рубрики

Windows 10

Советы начинающим

Решение проблем

Интернет-подсказки

Аппаратные решения

Hacтройка Windows

Полезные программы

Компьютерная грамотность

Безопасность компьютера

Настройка Wi-Fi

### Популярные статьи

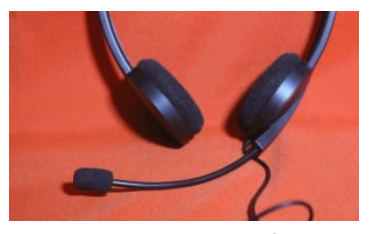

Что делать если перестал работать микрофон в Windows 10

После обновления Windows 10 бывают случаи, когда микрофон перестает работать....

79

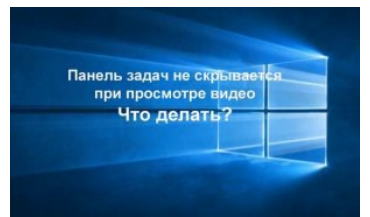

Что делать если панель задач не закрывается при просмотре видео

В Chrome возникает проблема, когда при просмотре видео в полноэкранном...

5

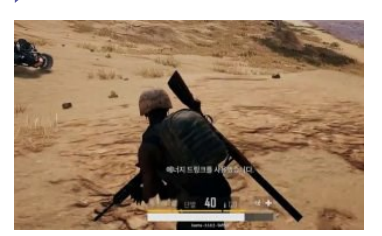

Почему не запускается PUBG – причины и способы их устранения PUBG не запускается, несмотря на то, что

отображается в статусе...

4

Опрос

В открывшемся окне отключите параметр «Выполнять по расписанию (рекомендуется)». Если вы отключите эту опцию, система не будет выполнять дефрагментацию без нашего ведома и согласия.

| Оптимизация дис    | 08                                                      | × |
|--------------------|---------------------------------------------------------|---|
| Расписание опт     | мизации                                                 |   |
| Выполнят           | по расписанию (рекомендуется)                           |   |
| Частота            | еженедельно                                             | ~ |
| ✓ Уведоми расписан | иять в случае пропуска трех выполнений по<br>нию подряд |   |
| Диски              | Выбрать                                                 |   |
|                    |                                                         |   |

### Отключаем индексирование файлов

### Индексирование файлов это, наверное, самый большой пожиратель производительности диска сразу после переустановки системы. Что такое индексирование? Система сканирует диск, выстраивая и приводя в порядок базу всех файлов, которые находятся в своих разделах. Благодаря этому, последующий поиск файлов с помощью поисковой системы происходит гораздо быстрее.

К сожалению, сам процесс индексации может продолжаться очень долго и при этом тормозить работу компьютера. К счастью, его можно легко отключить. Чтобы это сделать нажмите сочетание клавиш Win + R. Откроется окно «Выполнить» — впишите в нем команду *services.msc* и подтвердите её выполнение на Enter.

| G Crystie<br>Sale Joicese<br>(n n) 10 [] | No. Crysens<br>20 - 0 - 1 - 1 - 1                                                                                                    |                                                                                                    |                                                                                                    | -                                                                                          | • *                                                                                                    |
|------------------------------------------|----------------------------------------------------------------------------------------------------|----------------------------------------------------------------------------------------------------|----------------------------------------------------------------------------------------------------|--------------------------------------------------------------------------------------------|----------------------------------------------------------------------------------------------------|
| Crystin Date                             | Crystia (manuar)                                                                                                    |                                                                                                    |                                                                                                    |                                                                                            |                                                                                                    |
|                                          | Wedow Search<br>Dictacters cryskly<br>Descenychra Upotly<br>Onecave:<br>Plateoposawe coloce a<br>poynecter coloce a<br>poynecte coloce a<br>poynecte or a signer. | Plan<br>Chard FC Account Manager<br>Chard Super Update<br>Chard Clart Service<br>Chard Clart Service<br>Chard Service<br>Chard Clart Service<br>Chard Clart Service<br>Chard Service<br>Chard Clart Service<br>Chard Clart Service<br>Chard Clart Service<br>Chard Clart Service<br>Chard Clart Service<br>Chard Clart Service<br>Chard Clart Service<br>Chard Clart Service<br>Chard Clart Service<br>Chard Service<br>Chard Clart Service<br>Chard Service<br>Ch | Descenary<br>Manage public and accounts on a Sh.,<br>Endes the detailure, disortical and m.<br>Crystle pres per recreasing sympose.<br>Steam One Service monitors and under<br>Departments or physical trajectoria.<br>Trajectorises (pagements before<br>Departments (pagements or before<br>Capare represent a pathways in whether | Correspondence<br>Bartaniverstras<br>Bartaniverstras<br>Bartaniverstras<br>Bartaniverstras | Тан зация<br>Опснечни<br>Автоналия<br>Вручиро<br>Автоналия<br>Автоналия<br>Автоналия<br>Автоналия<br>Автоналия<br>Автоналия<br>Автоналия<br>Автоналия |
|                                          |                                                                                                    | Arcours Sees Sees Seese Vite Aper Arcoursean an induct Arcoursean and induct Arcoursean data Arcoursean data Arcoursean data                                                                                                    | Инвоссадент Гог Иван<br>Сприба автоалический развиван К.<br>Актовическия настроба населеть<br>Та сприбе ущения набланиемом н<br>Сприба автоплония файлия калоном.<br>Болнасность протехной Г (Рас) над.                                                                                                    | heranama<br>heranama                                                                       | Пручиро<br>Пручиро<br>Окручиро<br>Пручиро<br>Латовало<br>Пручиро                                                                                      |

В списке служб с правой стороны нужно найти службу Windows Search. Дважды кликните на ней и в открывшемся окне нажмите на «Остановить». Затем в поле «Тип запуска» устанавливаем «Отключена». Благодаря этому, индексация файлов не будет включаться в автоматическом режиме.

|                  |                      | nummy                   | Восстан                             | овление                           | Зависим                               | ости                     |      |
|------------------|----------------------|-------------------------|-------------------------------------|-----------------------------------|---------------------------------------|--------------------------|------|
| Имя слу          | жбы                  | WSear                   | ch                                  |                                   |                                       |                          |      |
| Отобраз<br>имя:  | каемое               | Windo                   | ws Search                           |                                   |                                       |                          |      |
| Описан           | ne:                  | Индек<br>свойс<br>элект | сировани<br>тв и резу/<br>ронной по | е контен<br>њтатов п<br>чты и дру | та, коширо<br>оиска для<br>гого конте | вание<br>Файлов,<br>нта. | × ×  |
| Исполн           | асмый ф              | ala:                    |                                     |                                   |                                       |                          |      |
| C:\WING          | DOWS\sy              | rstern 32               | Searching                           | lexer.exe                         | /Embeddin                             | 1                        |      |
| Tun san          | уска:                | Откли                   | очена                               |                                   |                                       |                          | ~    |
| Состоян          | 910:                 | Автон<br>Автон<br>Вручн | катически<br>катически<br>ую        | (отложен                          | ный запус                             | x)                       |      |
| Jame             |                      | 000                     | NORUTE                              | Beare                             | TRACTORIET                            | Engante                  | 100  |
| Вы мож<br>службы | ете указ<br>Из этого | ать парі<br>диалог      | аметры за<br>ового окн              | anycka, nj<br>a.                  | рименяем                              | не при зап               | уске |

# Выключаем предварительную загрузку данных в оперативную память (Prefetcher)

Предварительная загрузка данных в оперативную память – это еще одна системная служба, задача которой ускорить работу операционной системы и сократить время загрузки программ, но во многих случаях работает наоборот.

Чтобы её отключить, нажмите сочетание клавиш Win + R. В открывшемся окне «Выполнить» введите команду regedit для входа в Редактор реестра Windows.

### При переходе на Windows 10 возникали у Вас ошибки?

- 🔿 Да, поэтому вернулся на
- предыдущую версию
- о Нет
- С Да, но удалось их устранить

 Нет, но появляются после установки драйверов и программ

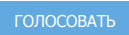

«HKEY\_LOCAL\_MACHINE > System > CurrentControlset > Control > Session Manager > Memory Management > PrefetchParameters».

| Bala | Провел | bu | Votpowere Crosses                                                                                                    |   |                                                                                                    |                                                          |                                                                                                    |
|------|--------|----|----------------------------------------------------------------------------------------------------|---|----------------------------------------------------------------------------------------------------|----------------------------------------------------------|----------------------------------------------------------------------------------------------------|
|      |        |    | Jenschneide<br>Jessen Mangen<br>ArgeConspatickte<br>Configuration Manger<br>D33 Periors<br>Environment<br>Datation<br>Feinfersener Operations<br>VO System<br>Name<br>Manuel<br>Manuel |   | Yha<br>19(75) patriment)<br>Hilbourfine<br>Hilbourfine<br>Hilbourfine<br>Hilbourfine<br>Hilbourfine<br>Hilbourfine<br>Hilbourfine<br>Hilbourfine<br>Hilbourfine | Ten<br>RE_S2<br>RE_WORD<br>RE_WORD<br>RE_WORD<br>RE_WORD | Developing and Report Control (<br>Developing and Report Control (<br>Developing and Report Control |
|      |        |    |                                                                                                    | 2 | <                                                                                                    |                                                          |                                                                                                    |

Кликните на параметр PrefetchParameters, с правой стороны откроются следующие записи:

- EnableSuperfetch;
- EnablePrefetcher;
- EnableBootTrace (может быть только в Windows 7).

Кликните дважды на каждом из перечисленных параметров и смените их значение на 0. После выйдите из Редактора реестра и перезагрузите компьютер.

| Изменение параме  | етра DWORD (32 бита) X |
|-------------------|------------------------|
| Параметр:         |                        |
| Enable Prefetcher |                        |
| Значение:<br>О    | Система исчисления     |
|                   | ОК Отмена              |

## Выключение данных диагностики и использования (Windows 10)

В Windows 10 имеется встроенная функция сбора и отправки данных диагностики из системы в корпорацию Майкрософт. Это статистические данные относительно использования Windows, которые передаются с целью помочь разработчикам исправить ошибки и повысить качество системы. Многие люди имеют с этой функцией проблемы, утверждая, что она снижает конфиденциальность пользователей. Но, кроме такой проблемы, есть не менее важные технические, а именно... загрузка диска.

После обновления КВ3201845 оказывается, что функция диагностики и сбора информации запускает дополнительные службы, связанные с мониторингом производительности Windows. Короче говоря, это обновление приводит к тому, что запускается так называемый сервис Windows Performance Recorder(WPR), который собирает тонны информации о компьютере. Действие этого сервиса приводит к тому, что жесткий диск все время работает, а в Диспетчере задач мы наблюдаем 100% нагрузку диска. Что же с этим делать?

Сначала нужно убедиться, что именно Windows Performance Recorder вызывает чрезмерную нагрузку на диск. Для этого кликните правой кнопкой мыши на Пуск и из выпадающего меню выберите пункт «Командная строка (администратор).

|     | Командная строка                       |
|-----|----------------------------------------|
| PTq | Командная строка (администратор)       |
|     | Диспетчер задач                        |
|     | Панель управления                      |
| RMI | Проводник                              |
|     | Найти                                  |
|     | Выполнить                              |
| DAE | Завершение работы или выход из системы |
| Тоо | Рабочий стол                           |
| -   | א 🖉 🖬 🖬 🐨 ע                            |

В окне Командной строки введите следующую команду и подтвердите её выполнение нажатием на Enter:

#### WPR -cancel

Эта команда способна задержать работу службы WPR (Windows Performance Recorder). Если на экране появится сообщение «There are no trace profiles running», то это значит, что WPR не работал, т. е. не был причиной проблемы и решение следует искать в другом месте.

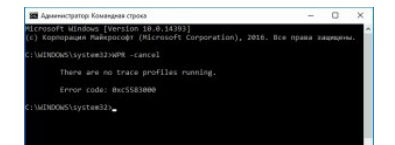

Тем не менее, если появилось сообщение, подтверждающее задержку этой функции и нагрузка на диск через некоторое время уменьшилась, то это значит, что WPR на самом деле работал в фоновом режиме и запускался каждый раз после перезагрузки системы.

Решением является ограничение сбора данных в Windows 10.

Для этого зайдите через кнопку Пуск в Параметры и выберите раздел «Конфиденциальность».

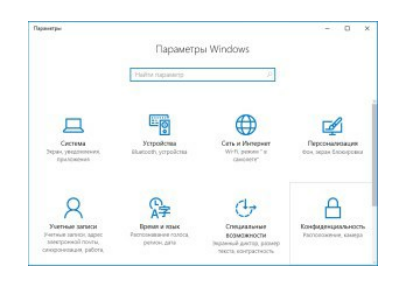

В боковом меню прокрутите вниз до пункта «Отзывы и диагностика», справа найдите параметр «Данные диагностики и использования». В поле «Отправка данных об устройстве корпорации Майкрософт» установите значение «Базовые сведения».

| - Паранетры            | - 0 >                                                                        |
|------------------------|------------------------------------------------------------------------------|
| 🗇 Гланнач              | Частота формирования отзывов                                                 |
| Найти пареметр         | Windows gamerie sampauwears waw orbuites                                     |
| Сонфициальность        | Автоматичноска (раколендултся) —                                             |
| 10 Электронная почта   | Отправить отзыв об уведовлению опроса относительно<br>Центра отзывов         |
| 🗭 Обмен ссобщениями    | Данные диагностики и использования                                           |
| W Pageno               | оттраека данных об устройстве корторацие Майкрософт                          |
| Е Другия устройства    | Базовые сведения 🗸 🗸                                                         |
| 🖗 Отанаы и диагностика | Этот параметр контролярует объем данных диагностики и                        |
| В Фонсеые прилокения   | использования Windows, оптравляемых с устройства в<br>корторацию Майкрософт. |
|                        | Подробнее о параметрах отлаков и диагностики                                 |
|                        | Tangenting of the based of the based of                                      |

Теперь эта служба будет автоматически отключена и не будет запускаться вместе с операционной системой. Теперь нагрузка на диск должна уменьшиться до нижнего уровня.

### Конфликт программ Skype и Chrome в Windows 10

Следующая причина высокой нагрузки на диск характерна не только для старых компьютеров, но также может возникать на новых ноутбуках с Windows 10. Оказывается, что причиной может быть комбинация установленных программ — Skype и Chrome.

| 🖗 Даспатнар хадан<br>Файл Параметры Вед |                   |                 |              | ×                  |
|-----------------------------------------|-------------------|-----------------|--------------|--------------------|
| Прецесси Преководительность             | Журнал приложений | Автератрурка    | Пользователи | Педребности Скужбы |
| View                                    | 7%<br>UT          | 39% "<br>Понять | 100% (       | 0%<br>en           |
| 🔁 Skype (12 form)                       | 1,2%              | 5,0 M6 3        | 3 ME/c D Ma  | nic                |
| C Google Chrome                         | 0,9%              | 26,1 M5 1.      | 8 M5/c 0 M5  | nic                |
| 🐴 Microsoft OneDrive (32 Gerra          | 0 0.3%            | 2,6 M5 0        | 7 ME/c DMS   | nuic               |
| 360 Total Security (32 Gera)            | 2,4%              | 13,5 M5 0       | 6 M5/c 0 M5  | mic                |
| F System                                | 0.4%              | 0.1 M5 0        | AM5/c OM6    | nic                |

Мы уже рассматривали, как решить проблемы высокой нагрузки на диск путем отключения ненужных служб. Но оказывается, эти решения не всегда помогают, так как проблема может возникнуть через действие определенной совокупности причин.

Оказывается, что с 100% загрузкой диска сталкиваются пользователи, которые приобрели новый ноутбук с Windows 10. Система быстро запускается и работает, но примерно через 5 минут работа компьютера сильно замедляется. Проблема возникает при установке на ноутбуке с Windows 10 двух программ — Chrome и Skype. Эта ситуация описывается на официальном форуме Майкрософта и мы подготовили для вас решение на основе его отчетов.

Эти программы некоторым образом конфликтуют между собой, что и приводит к высокой нагрузке на диск. Чтобы этого избежать, нужно внести изменения в настройки Chrome и Skype.

### Chrome

В браузере Chrome нужно перейти в дополнительные настройки. Для этого, в правом верхнем углу окна жмем на кнопку «Настройка и управление» (обозначение три вертикальные точки). Затем в выпадающем меню переходим на пункт «Настройки» и в самом низу находим ссылку «Показать дополнительные настройки...».

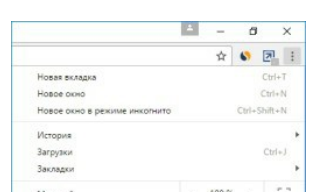

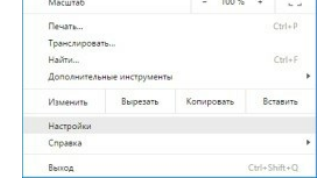

В развернутом списке находим раздел «Личные данные». Здесь находим пункт «Использовать подсказки для ускорения загрузки страниц».

| Ø Hacepolier     | *                                                                                                    |                                                                                   | -    | 6        | 3      | × |
|------------------|----------------------------------------------------------------------------------------------------|-----------------------------------------------------------------------------------|------|----------|--------|---|
| + C 0            | chromec/settings                                                                                                    |                                                                                   | \$   |          | 21.    | 1 |
| III Capancar 🔬 A | leganz 💿 Roma                                                                                                    |                                                                                   |      | layese   | 104.74 | - |
| Chrome           | Настройки                                                                                                    |                                                                                   |      |          |        |   |
| Facultypeses     | Создії Січоне не якнятся свічас ірарлерон по уналчания.                                                                                                    |                                                                                   |      |          |        |   |
| Hacqueller       | Линные данные                                                                                                    |                                                                                   |      |          |        |   |
|                  | Hacpalius somera. Discorts actopation.                                                                                                    |                                                                                   |      |          |        |   |
|                  |                                                                                                    |                                                                                   |      |          |        |   |
| О программи      | Spayare Dougle Chrone score acrossiones personant eet opolis, sering<br>danse ygefeisit e sperineit. Scor tjefgetist, sto cayafa usana oranoura,                                                                                                    | we anneer pate<br>Toqueleen                                                       | 100  | (and be  |        |   |
| О программи      | Крадовер Фродій Онгони назнат попользівать разполярие вей одляби, котор<br>балов удобной в приетокії. Біль цанбряти, так служби мажно отзаночнік.<br>😥 Папилавансь веб олучібу для раврячатого проблем, оважению с павля.                                                                                                    | we geneer pole<br>hogistines_<br>ngast                                            | 1.00 | . and po | ete .  |   |
| О прогульни      | Траурар Борур Онгана висон колон колоналата разночная алб служба, котор<br>балае здабной к пратинай. Каке пробрется, каке другба налака спланома,<br>и Полиманалата ней члужбу для раприменно и проблем, навается и с<br>и Полиманалат ней члужбу для маридателя полимана, какерала и 100, не                                                                                                    | ne gener pele<br>hagedene<br>ngent                                                | 1.00 |          |        |   |
| О программи      | Придотр Форде Отноте налот напознатала резоноват ней одоби, котор<br>Балан здабнай и пратова (Бала зарбатия, на одобила нало изпанова).<br>И Попазната ней обусбу для разредется пробабли, которая с налок<br>Попазната правода у праводат на одобила с налок<br>Попазната правода и праводат на одобила с правод<br>Попазната правода да уковремя зарудога средна,                                                                                                    | uthoneo a athac<br>Johnay<br>Patray<br>Patray                                     |      | . bead   | -      |   |
| О программи      | Кразира Форб Слитен констрантия различае об чурка, нат у<br>базна здабный а учетной. Как и правулать се случба нажная станонски,<br>20 Полнальная най чурка для запрачана и правода, нажная станонски,<br>20 Полнальная на чурка для запрачана правода, нажная станонски и<br>20 Полнальная гадовани, для запрачана правода и станова с и<br>20 Полнальная гадования для запрачана правода и станования с и<br>20 Полнальная гадования для усладится накурой с правод.<br>20 Полнальная с гадования для усладится накурой с правод. | ue genere pale<br>Tagosleres.<br>Ngosleres<br>Ngosleres e agos<br>Ngoslere e agos |      | , brack  |        |   |

Нужно снять галку с этого пункта, так как в некоторых случаях эта опция может вызывать проблемы с загрузкой диска.

### Skype

Теперь нужно внести изменения в Skype. Для начала его нужно полостью закрыть, чтобы он не работал даже в фоновом режиме. Закрываем его с помощью иконки в трее или через удаление самого процесса Skype.exe в Диспетчере Задач.

Теперь переходим в саму папку, в которой установлен Skype. Если ничего не меняли, то по умолчанию следующий путь:

C:\Program Files (x86)\Skype\Phone.

Здесь находим файл Skype.exe. Кликните по нему правой кнопкой мыши и выберите «Свойства». Перейдите на вкладку Безопасность и нажмите на кнопку «Изменить».

| frames frames                                                                                                    | Cogress patients Coputerations                                                                                                    | Plane                  | Истривновне преблазь с ставлястности<br>Закратить на начальном зараче                                                                                                    |
|----------------------------------------------------------------------------------------------------|----------------------------------------------------------------------------------------------------|------------------------|----------------------------------------------------------------------------------------------------|
| A Constanting of the second second se | A former of the second second | temper temper          | Composition 2 100 Total Society Composition 2 nations and the second state Composition and analysis and the second state of the second state of the secon |
|                                                                                                    | unucrep > /ceanual.pex/C) > Program P                                                                                                    | ika oddi + Skype + Pho | Origanity                                                                                                    |
| EBOARC                                                                                                    | * the                                                                                                    | Ara marraras           | Tao Baperes                                                                                                    |
| 5 ec. + 80 +                                                                                                    | 12 metrode all                                                                                                    | 011209140              | Farigements                                                                                                    |
| a Durbin                                                                                                    | 10 RawCoolers.dll                                                                                                    | 05112010140            | Farry Ceaper-sprace                                                                                                    |
|                                                                                                    | Rethaldbroge at                                                                                                    | 01112518140            | Face D Xanara                                                                                                    |
| Der enaraerap                                                                                                    | Revived                                                                                                    | 0511,00161,40          | Fac. 9 Departments                                                                                                    |
| E fram                                                                                                    | Stortfind                                                                                                    | 63.11.2216.5-40        | Para Cassierana                                                                                                    |
| Congramme                                                                                                    | C) Styles                                                                                                    | 151128761625           | April and an and the                                                                                                    |
| A Jarpons                                                                                                    | E Supeline rou di                                                                                                    | 15.11.2016.16.05       | Pacumpersee rps., 14 907 NB                                                                                                    |
| all Hodgesown                                                                                                    | 10 Separate March 10                                                                                                    | 15.11.2018.16/05       | Parcomprose rgs 28 952 85                                                                                                    |
| h Mirney                                                                                                    | a storestictati                                                                                                    | 0511209140             | Parturpence eps 11183                                                                                                    |
| Paternal cran                                                                                                    | E Vantur                                                                                                    | TATLET 15/D            | Pacanjeon rps., 5415                                                                                                    |
| L Anamad ann (C)                                                                                                    |                                                                                                    |                        |                                                                                                    |
| R (Barraneta R)                                                                                                    |                                                                                                    |                        |                                                                                                    |

Отметим, что в открывшемся окне можно редактировать права доступа отдельных групп. Отмечаем в списке группу «Все пакеты приложений». Теперь можно управлять правами доступа к этой группе с помощью нижней позиции.

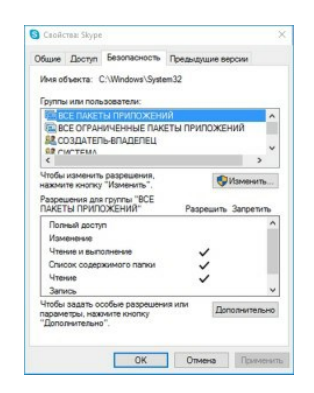

В столице «Разрешить» отмечаем поле «Запись», чтобы разрешить группе «ВСЕ ПАКЕТЫ ПРИЛОЖЕНИЙ» запись данных. Сохраняем изменения на ОК. Теперь можно снова включить Skype и пользоваться браузером Chrome, загрузка на диск должна значительно снизиться.

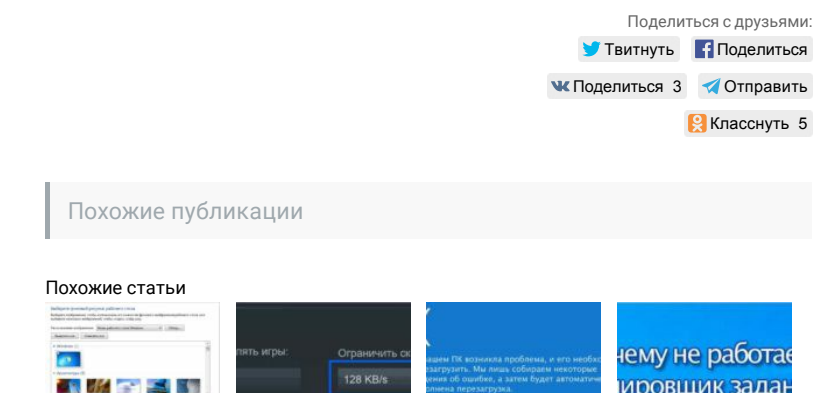

| Version Participant   Image: Constraint of the state of the state | о время игры<br>о время трансляции<br>загрузки в битах в секунду |                                                                          | B Windows 10?                                                    |
|----------------------------------------------------------------------------------------------------|------------------------------------------------------------------|--------------------------------------------------------------------------|------------------------------------------------------------------|
| Как исправить<br>черный фон<br>рабочего стола в<br>Windows 7 после<br>обновления<br>KB4534310?                                                                                                    | Как увеличить<br>скорость загрузки<br>в клиенте Steam?           | Как исправить<br>ошибку "DRIVER<br>CORRUPTED<br>EXPOOL" в Windows<br>10? | Почему не<br>работает<br>планировщик<br>заданий в Windows<br>10? |

茾 Добавить комментарий

| Ваше имя:  |                                                                                                    | Ваш e-mail:                                   | Ваш сайт:                            |  |  |  |
|------------|----------------------------------------------------------------------------------------------------|-----------------------------------------------|--------------------------------------|--|--|--|
| Ваш коммен | нтарий:                                                                                                    |                                               |                                      |  |  |  |
| Отпраі     | <sup>вить</sup><br>ментарии                                                                                                    |                                               |                                      |  |  |  |
| 0          | tm7_EMP   4.04.2017 04:31<br>Спасибо очень помогли<br>Ответить                                                                                                    |                                               |                                      |  |  |  |
| 0          | <b>Евгений</b>   13.05.2017 01:05<br>Осуществил все указанные действия, снес хром- не помогло.<br>Загрузка диска скачет 80-100%<br>Подскажите пжл, какие есть еще варианы?<br>Ответить |                                               |                                      |  |  |  |
| 0          | Евгений   23.<br>Потрясающий<br>Ответить                                                                                                    | )5.2017 21:02<br>форум, спасибо за ответ<br>] | г.                                   |  |  |  |
| 0          | <b>Олег</b>   29.06.2<br>У меня на win<br>Ответить                                                                                                    | 018 10:23<br>3 есть этот файл EnableB<br>]    | ootTrace. Это нормально?             |  |  |  |
| 0          | Larisa   26.06.20 <sup>-</sup><br>Спасибо. Помогл<br>Ответить                                                                                                    | 7 17:50<br>о отключение предварит             | ельной загрузки данных в оперативку. |  |  |  |
| 0          | airith   20.09.2017<br>Помогло отключе<br>Ответить                                                                                                    | ′ 03:27<br>ние дефрагментации. Сг             | асибо!                               |  |  |  |
| 0          | Андрей   7.01.2018 18:30<br>Спасибо. Не знаю что именно, но помогло<br>Ответить                                                                                                    |                                               |                                      |  |  |  |

|   | Эд   14.03.2018 06:10                                   |                             |
|---|---------------------------------------------------------|-----------------------------|
|   | Помогло отключение индексации на Win 8                  |                             |
|   | Ответить                                                |                             |
| _ | <b>Радий</b>   12.07.2018 07:44                         | -                           |
|   | Спасибо! Было 100% постоянно, сейчас 28%!!!             |                             |
|   | Ответить                                                |                             |
| - |                                                         | -                           |
|   | Мария   9.08.2019 09:21                                 |                             |
|   | Мне помогла процедура отключения индексирования файлов. |                             |
|   | Ответить                                                |                             |
|   |                                                         |                             |
|   |                                                         | Политика конфиденциальности |